# farmacloud News

Conheça nossas novidades Iançadas em Fevereiro/2023

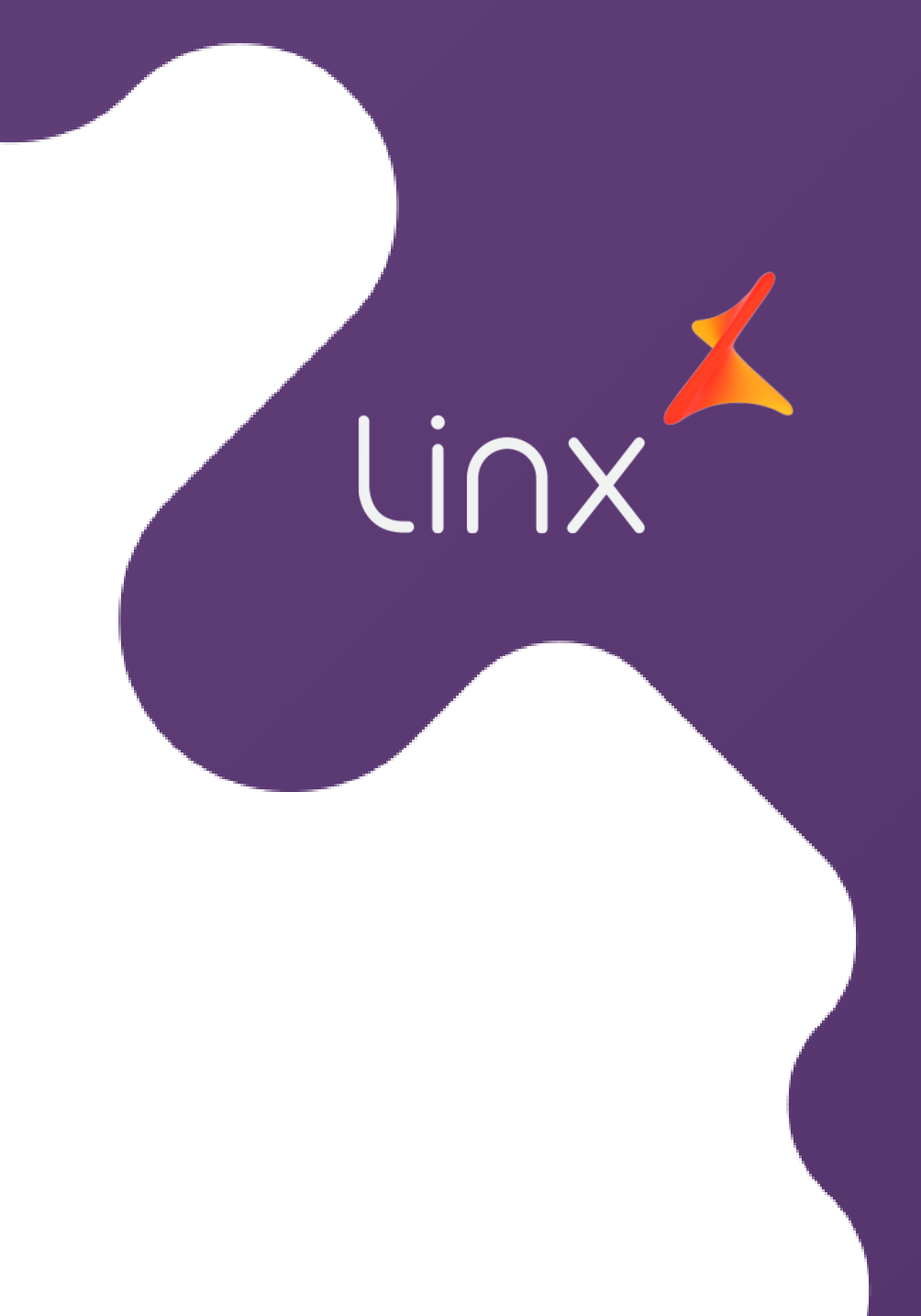

# **Stone Banking**

Disponibilizamos a integração do <u>Stone Banking</u> com o **Linx Farma Cloud**, que por sua vez possibilitará:

- A abertura da Conta Stone pode ser realizada diretamente pelo Linx Farma Cloud sem complicações.
- Escolher entre ter uma conta para cada loja, ou centralizar as transações em uma única conta.
- Consultar seus extratos de forma integrada ao sistema sem necessidade de acesso à conta.
- Utilizar o app do gestor financeiro para autorização/liberação da liquidação dos títulos selecionados para pagamento.
- Realizar liquidação e baixa de vários títulos em poucos cliques sem utilizar o site do banco.

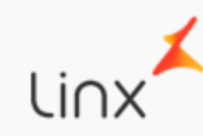

## Preço de Custo

Com objetivo de facilitar a manutenção de preços, habilitamos o campo <u>Preço de Custo</u>, localizado na tela **Formar Preço de Vendas**, que pode ser acessada no *Cadastro de Produtos e Manutenção de Preços*.

E, através da tela **Histórico de Preços** (*Cadastro > Produto*) será possível visualizar o log da última alteração de custo.

| HISTÓRICO F                 | PREÇO DE    | CUSTO          |                                    |                      |                |                    |                   |                       |           |          | X |
|-----------------------------|-------------|----------------|------------------------------------|----------------------|----------------|--------------------|-------------------|-----------------------|-----------|----------|---|
| PRODUTO                     |             | VALOF          | VALORES CONSIDERADOS NA FORMAÇÃO 🕢 |                      |                |                    |                   |                       |           |          |   |
| PRODUTO TE                  | Últin       |                |                                    |                      |                |                    |                   |                       |           |          |   |
| LOG DA ÚLTIMA A             | ALTERAÇÃO [ | DE CUSTO       |                                    |                      |                |                    |                   |                       |           |          |   |
| ALTERAÇÃO                   | DE PREÇO    | PELA TELA      | DE CADA                            | STRO DE PRODUT       | ГО             |                    |                   |                       |           |          |   |
| CUSTO CALCULA               | DO CUST     | TO ALTERADO    | USUÁRIO                            | DATA DA ALTE         | RAÇÃO          |                    |                   |                       |           |          |   |
| R\$ 13,50 R\$ 15,00 LI      |             | LINX AD        | X ADM 27/01/2023                   |                      |                |                    |                   |                       |           |          |   |
| R\$ 13,50<br>Valor total Cu | R\$ 1       | 15,00          | LINX AE                            | DRIA DA ALIE         | dia: R\$ 13,50 | )   Preço de Custo | Un - Última entra | da: <b>R\$ 13,5</b> 0 |           | POF X    |   |
| FILIAL 17                   | DATA 17     | NOTA FISCAL 17 | SÉRIE †₹ F                         | ORNECEDOR 17         | QUANT. †₹      | VALOR UN. BRUTO †  | (-) DESCONTO †7   | ICMS ST †₹            | FCT ST t₹ | FRETE 17 | 7 |
| 6 - LOJA TESTE              | 26/01/2023  | 206            | 10 2                               | 8 - FORNECEDOR TESTE | 7              | R\$ 13,50          | R\$ 0,00          | R\$ 0,00              | R\$ 0,00  | R\$ 0,00 | ſ |
| 4                           |             |                |                                    |                      |                |                    |                   |                       |           |          |   |

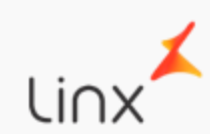

#### Cobertura de Ofertas

Possibilitamos a visualização do *preço de custo* e *margem de lucro* durante a <u>Cobertura de</u> <u>Ofertas</u>, com o objetivo de auxiliar na decisão do valor de desconto a ser aplicado.

| % Desconto              | Valor total     |
|-------------------------|-----------------|
| 25,00%                  | R\$8,44         |
| Preço de Custo          | Margem de Lucro |
| R\$6,00                 | 28,89%          |
| Motivo                  |                 |
| Informe o motivo do des | sconto          |
|                         | 0               |

\*Os campos estarão disponíveis somente para usuários autorizados.

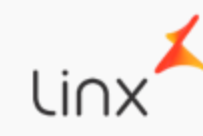

# Entrada de Mercadorias (Duplicatas)

Melhorias na tela de duplicatas via <u>Entrada de Mercadorias</u>, possibilitando inserir o código de boleto e valor de acréscimo se houver.

| UIR NUVA DUPLICATA               |                         |                              |                                  |         |  |
|----------------------------------|-------------------------|------------------------------|----------------------------------|---------|--|
| ta de vencimento *               | Valor *                 | Código do bolet              | to (Opcional) 🚯                  |         |  |
| 23/02/2023                       | 🛗 R\$500,00             |                              |                                  | INCLUIR |  |
|                                  |                         |                              | ζάριος το βοι στο (οροιολλι ) +Ξ |         |  |
| ENCIMENTO T                      | ACRÉSCIMO †₹            | VALOR †₹                     | CÓDIGO DO BOLETO (OPCIONAL) †₹   |         |  |
| <b>ENCIMENTO 1₹</b><br>4/03/2023 | ACRÉSCIMO †₹<br>R\$0,00 | <b>VALOR 1</b> ₹<br>R\$61,84 | CÓDIGO DO BOLETO (OPCIONAL) †₹   | REMOVER |  |
| ENCIMENTO 17<br>4/03/2023        | ACRÉSCIMO 1₹<br>R\$0,00 | VALOR T<br>R\$61,84          | CÓDIGO DO BOLETO (OPCIONAL) TF   | REMOVER |  |
| <b>ENCIMENTO †₹</b><br>4/03/2023 | ACRÉSCIMO 1₹<br>R\$0,00 | VALOR 1₹<br>R\$61,84         | CÓDIGO DO BOLETO (OPCIONAL) †    | REMOVER |  |

#### Terminais Pré-venda e Venda

Melhoramos a tela inicial do **Linx Farma Cloud - PDV** para as operações de pré-venda (balcão) e venda direta (caixa), proporcionando uma melhor experiência para o usuário.

- Na identificação do usuário foi inserida as iniciais, e ao clicar em<sup>™</sup> será possível efetuar a troca de usuário e sair do sistema.
- A forma de pagamento foi movida para logo acima da identificação do consumidor.
- Foi inserida a identificação da loja através da Razão Social.
- A identificação do Caixa, está localizada junto a Razão Social, e também foi inserido se o terminal é Caixa ou Balcão.
- Ao finalizar a venda será apresentada uma mensagem durante a comunicação com a Sefaz.
- Se o Fiscal Flow estiver inoperante, ao finalizar a venda será apresentada uma mensagem ao usuário.

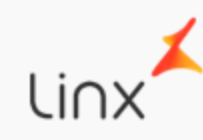

## Terminal Pré-venda/Balcão

Linx

| 🖌 Linx FARMA CLOUD 🛋 DELIVERY 💽                                           | − □ ×<br>V6 Vendedor 6 ∨                  |
|---------------------------------------------------------------------------|-------------------------------------------|
| <ul> <li>1 Busque por nome ou pelo código de barras</li> <li>3</li> </ul> | FORMA DE PAGAMENTO                        |
| Comece uma venda, busque uma ficha para pagamento ou consulte preços      | ltens ()                                  |
|                                                                           | Subtotal R\$ 0,00<br>Economia de R\$ 0,00 |
| Razão social: EMPRESA TESTE LTDA Terminal: Balcão 215                     | Finalizar<br>Pré-Venda <b>R\$ 0,00 ~</b>  |

# Terminal Venda/Caixa

Linx

| Linx FARMA CLOUD                                                                                                    | - 🗆 X                     |
|----------------------------------------------------------------------------------------------------|---------------------------|
| 👗 🗠 farma <b>cloud</b>                                                                                                    | V6 Vendedor 6 🗸           |
| $\begin{array}{c} \bigstar \\ 1 \end{array} \qquad \qquad \qquad \qquad \qquad \qquad \qquad \qquad \qquad \qquad \qquad \qquad \qquad \qquad \qquad \qquad \qquad \qquad$ | FORMA DE PAGAMENTO        |
| 3                                                                                                    | ය consumidor              |
| Comece uma venda, busque uma ficha para pagamento ou consulte preços                                                                                                    | Itens                     |
|                                                                                                    |                           |
|                                                                                                    | Economia de R\$ 0,00      |
| SANGKIA SUPRIMENTUS RECEBIMENTUS CONFERENCIA PARCIAL                                                                                                    |                           |
| Razão social: EMPRESA TESTE LTDA Terminal: Caixa 216                                                                                                    | Receber <b>R\$ 0,00 ~</b> |

## **Terminal Venda/Caixa**

Mensagem durante a comunicação com a Sefaz ao finalizar a venda.

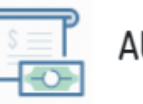

AUTORIZAÇÃO Detalhes da autorização

Aguarde, comunicando com o Autorizador da NFC-e. Esse processo pode levar alguns segundos. Não feche o sistema!

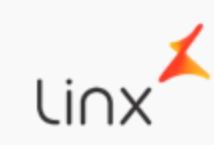